## Kurs zurücksetzen

Mit der Option Kurs zurücksetzen können Sie Daten von Studierenden sowie Studierende aus Ihrem Kurs löschen. Bitte nutzen Sie diese Option und lös chen Sie die Daten der Studierenden, die im neuen Semester nicht mehr benötigt werden.

Um die Studierenden Ihres Moodle-Kurses zurückzusetzen, gehen Sie den folgenden Schritten nach.

Daten sichern

Bevor Sie die Studierenden zurücksetzen, sichern Sie alle notwendigen Bewertungen, Ergebnisse, Abgaben etc. in Form einer Excel- oder CSV-Datei. Nachdem Sie einen Kurs zurückgesetzt haben, können Sie auf diese Daten nicht mehr zugreifen.

## Zurücksetzen eines Kurses

Sie können alle Teilnehmenden löschen und den Kurs zurücksetzen, indem Sie in der Menüleiste den Reiter *Mehr* auswählen und im Drop-Down-Menü die Option *Kurse wiederverwenden* wählen.

|             | Kurs     | Einstellungen | Teilnehmer/innen | Bewertungen | Berichte | Mehr 🗸                         |                         |  |
|-------------|----------|---------------|------------------|-------------|----------|--------------------------------|-------------------------|--|
| Allgemeines |          |               |                  |             |          | Fragens<br>H5P-Inh             | ammlung<br>altsspeicher |  |
| New         | vsletter |               |                  |             |          | Kursabs<br>Filter<br>Zertifika | chluss<br>te            |  |
|             |          |               |                  |             |          | Papierko<br>Kurse w            | orb<br>ederverwenden    |  |

Es erscheint eine neue Seite, auf der Sie das Drop-Down-Menü finden, in dem Sie statt Import die Option Zurücksetzen auswählen.

|             | Kurs | Einstellungen | Teilnehmer/innen | Bewertungen | Berichte | Mehr ~                                 |
|-------------|------|---------------|------------------|-------------|----------|----------------------------------------|
| Allgemeines |      |               |                  |             |          | Fragensammlung<br>H5P-Inhaltsspeicher  |
| Newslett    | ter  |               |                  |             |          | Kursabschluss<br>Filter<br>Zertifikate |
|             |      |               |                  |             |          | Papierkorb<br>Kurse wiederverwenden    |

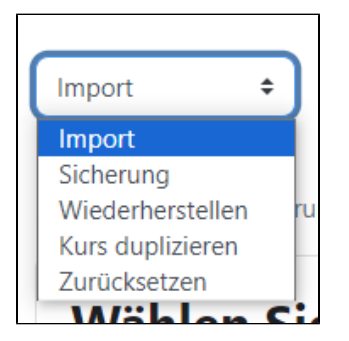

Wählen Sie dann unter der Rubrik *Rollen* die Rolle *Studierende* aus und setzen Sie den Kurs über den Button *Kurs zurücksetzen* am Ende der Seite zurück. Sollten Sie mehrere Rollen aus Ihrem Moodle-Kurs zurücksetzen wollen, so müssen Sie diese mit Hilfe der STRG-Taste anwählen.

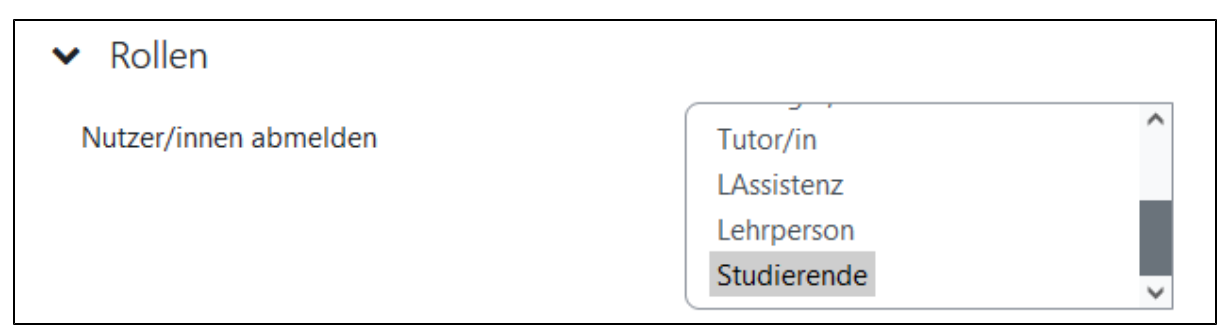

Ihre Rolle im Kurs

Wenn Sie zusätzlich zur Rolle Lehrperson auch die Rolle Studierende besitzen, werden Sie ebenfalls aus Ihrem Moodle-Kurs gelöscht. Bitte vorher unbedingt überprüfen und die Rolle Studierende bei Ihnen entfernen. Im Zweifel wenden Sie sich gerne an elearning@hs-niederrhein.de.

Wenn es in Ihrem Moodle-Kurs Tests, Foren, Gegenseitige Beurteilungen etc. gibt: Bitte diese Rubriken neben den Rollen im Fenster Kurs zurücksetzen "a usklappen" und entsprechend anhaken, damit alle Informationen gelöscht werden.

| ✓ Foren       |                           |
|---------------|---------------------------|
|               | Alle Beiträge löschen     |
| Mehr anzeigen | Alle Rewertungen löschen  |
|               | Alle bewertungen löschen  |
|               | Alle Foren-Tags entfernen |
|               |                           |

Darüber hinaus besteht die Möglichkeit, allgemeine und nutzergebundene Informationen zurückzusetzen, ohne die Teilnehmenden eines Kurses abzumelden. Dies können sowohl Bewertungen als auch Inhalte zu den Themen, Gruppen und Foren sein.

## Inaktive abmelden

Seit Inkrafttreten der europäischen Datenschutz-Grundverordnung (DSGVO) ist es noch wichtiger geworden, die Teilnehmenden eines Kurses zu begrenzen. Sie können diese vom System automatisch nach längerer Inaktivität abmelden lassen. Die Funktion nennt sich *Inaktive abmelden* und legt einen Zeitraum fest; standardmäßig ist dieser auf 90 Tage festgelegt.

Sie finden die Funktion in der Einschreibemethode Selbsteinschreibung (Studierende).

| Testkurs eLearning-Team                             |               |                        |           |                  |          |        |
|-----------------------------------------------------|---------------|------------------------|-----------|------------------|----------|--------|
| Kurs                                                | Einstellungen | ungen Teilnehmer/innen |           | Bewertungen      | Berichte | Mehr 🗸 |
| Eingeschriebene Nutzer/innen                        |               | ÷                      | Nutzer/in | nen einschreiben |          |        |
| Einschreibung                                       |               |                        |           |                  |          |        |
| Eingeschriebene Nutzer/innen<br>Einschreibemethoden |               | n                      |           |                  |          |        |

Wählen Sie dazu in der Menüleiste Ihres Moodle-Kurses die Option Teilnehmer/innen aus und wählen Sie im Drop-Down-Menü die Option Einschreibemet hoden.

Sie gelangen auf eine neue Seite, wo Sie die Selbsteinschreibung (Studierende) mit einem Klick auf das Zahnrad (Bearbeiten) aufrufen können.

Wenn Sie hier eine Auswahl unter *Inaktive abmelden* treffen, werden inaktive Studierende standardmäßig nach 90 Tagen automatisch gelöscht. Die Anzahl der Tage kann auch verändert werden.

| Einschreibungsende                     | 0 | 30 ◆ August ◆ 2023 ◆ 13 ◆ 00 ◆                     |
|----------------------------------------|---|----------------------------------------------------|
| Inaktive abmelden                      | 0 | 90 Tage 🗢                                          |
| Maximale Einschreibungen               | Ø | Nie       1800 Tage       1000 Tage                |
| Nur für Mitglieder der globalen Gruppe | 0 | 365 Tage<br>180 Tage<br>150 Tage                   |
| Begrüßungstext versenden               | 0 | 120 Tage<br><b>♀ ♀</b>                             |
| Begrüßungstext                         | Ø | 60 Tage<br>30 Tage<br>21 Tage<br>14 Tage<br>7 Tage |
|                                        |   |                                                    |